### Anti-DDoS 流量清洗

### 用户指南

文档版本09发布日期2021-10-09

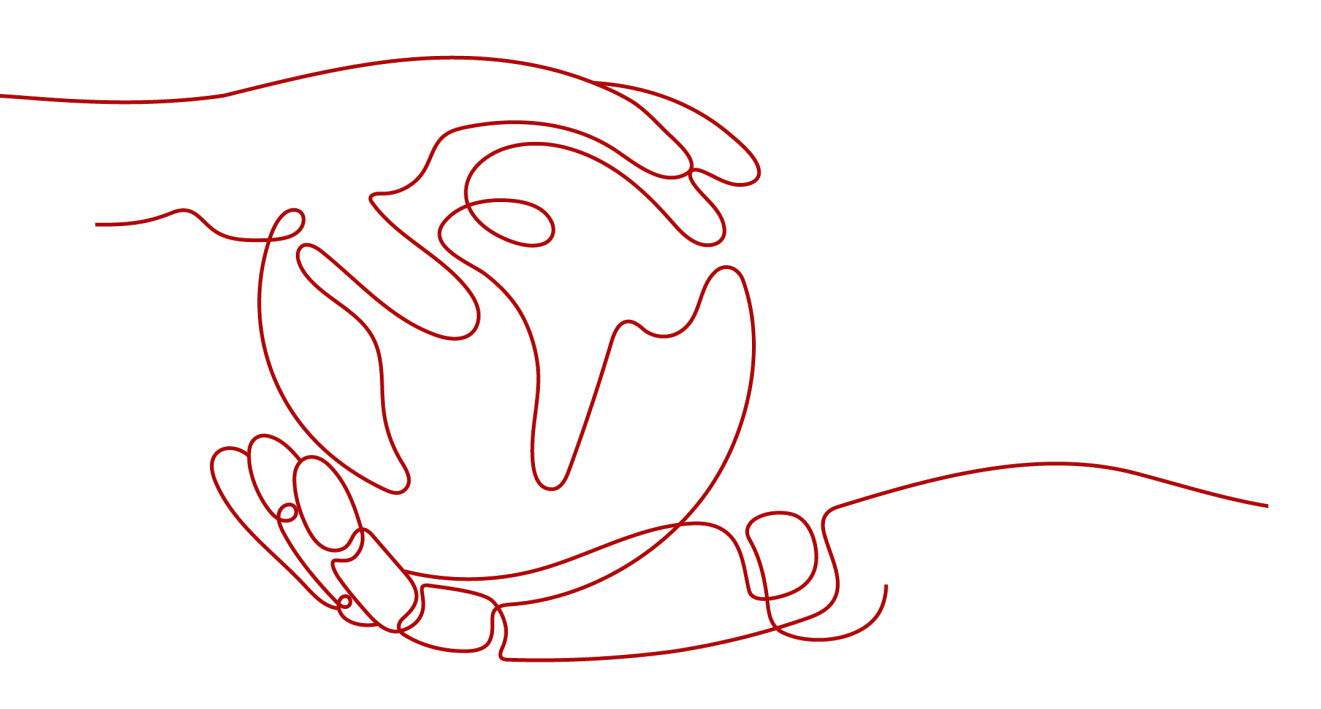

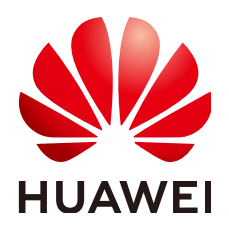

#### 版权所有 © 华为技术有限公司 2021。保留一切权利。

非经本公司书面许可,任何单位和个人不得擅自摘抄、复制本文档内容的部分或全部,并不得以任何形式传播。

#### 商标声明

#### 注意

您购买的产品、服务或特性等应受华为公司商业合同和条款的约束,本文档中描述的全部或部分产品、服务或 特性可能不在您的购买或使用范围之内。除非合同另有约定,华为公司对本文档内容不做任何明示或暗示的声 明或保证。

由于产品版本升级或其他原因,本文档内容会不定期进行更新。除非另有约定,本文档仅作为使用指导,本文 档中的所有陈述、信息和建议不构成任何明示或暗示的担保。

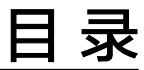

目录

| 1 设置默认防护策略              | 1  |
|-------------------------|----|
| 2 查看公网 IP               | 5  |
| 3 开启告警通知                | 7  |
| 4 配置 Anti-DDoS 防护策略     | 9  |
| 5 查看监控报表                | 13 |
| 6 查看拦截报告                | 16 |
| 7 权限管理                  | 18 |
| 7.1 创建用户并授权使用 Anti-DDoS | 18 |
| A 修订记录                  |    |

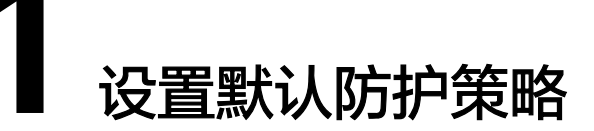

您可以通过在"设置默认防护策略"窗口中,勾选"手动设置",设置默认防护策略,新购买的公网IP均会按照已设置的默认防护策略开启DDoS攻击防护。

如果需要关闭设置的默认防护策略,您可以在"设置默认防护策略"窗口中将"防护 设置"勾选为"默认防护",关闭手动设置的默认防护策略。

如果在购买弹性公网IP前,您没有设置"默认防护策略",那么新购买的弹性公网IP, 自动开启Anti-DDoS的"默认防护"模式的DDoS攻击防护。"默认防护"模式的"流 量清洗阈值"为"120Mbps","CC防护"为"关闭"状态。

前提条件

已获取管理控制台的登录帐号与密码。

#### 手动设置默认防护策略

- 步骤1 登录管理控制台。
- **步骤2** 单击管理控制台左上角的<sup>0</sup>,选择区域或项目。
- 步骤3 单击页面左上方的 ── ,选择"安全与合规 > Anti-DDoS流量清洗",进入Anti-DDoS 服务管理界面。
- 步骤4选择"公网IP"页签,单击"设置默认防护策略",如图1-1所示。

#### 图 1-1 设置默认防护策略

| 公网IP 拦截报告 告警通知  |               |                                                |                                                     |
|-----------------|---------------|------------------------------------------------|-----------------------------------------------------|
| 设置默认防护策略 全部开启防护 |               |                                                | 所有的护状态         ▼         環境入公用P         Q         C |
| 公网IP 4F         | 防护状态          | 防护设置                                           | 操作                                                  |
| 21              | ② 正常 (第以初年)   | 流量源時間 120 Mbps<br>CC防炉 关闭<br>HTTP请求述率 ~        | 売増加1955年 1559-12世                                   |
| 16              | 受 正常 (数以353≏) | 流扇透洗细旗 120 Mbps<br>CCI的户 <b>关闭</b><br>HTTP请庆选车 | 重要点対応表、防护设置                                         |

步骤5 在弹出的设置默认防护策略窗口中,勾选"手动设置",如<mark>图</mark>1-2所示。

图 1-2 配置默认防护策略

| 设置默认防护     | · <b>策略</b>                           |
|------------|---------------------------------------|
| 防护设置       | ○ 默认防护 ● 手动设置                         |
| 流量清洗阈值 ⑦   | 300 Mbps 💌                            |
| CC防护 ⑦     | <ul> <li>开启</li> <li>关闭</li> </ul>    |
| HTTP请求速率 ⑦ | 100 qps 🔹                             |
|            | 请根据网站正常访问量选择参数。参数过大会导致CC防护不能及时触<br>发。 |
|            | 确定取消                                  |

步骤6配置"流量清洗阈值"和"CC防护"。

#### **表 1-1** 参数说明

| 参数           | 说明                                                                                                    |
|--------------|----------------------------------------------------------------------------------------------------|
| 流量清洗阈<br>值   | Anti-DDoS检测到IP的入流量超过该阈值时,触发流量清洗。<br>"流量清洗阈值"可按照实际业务流量进行设置,建议设置为与所<br>购买带宽最接近的数值,但不超过购买带宽。<br>说明<br>当实际业务流量触发流量清洗阈值时,Anti-DDoS仅拦截攻击流量;当实际业<br>务流量未触发流量清洗阈值时,无论是否为攻击流量,都不会进行拦截。<br>请按照实际业务访问流量选择参数。建议选择与所购买带宽最接近的数值,<br>但不超过购买带宽。               |
| CC防护         | <ul> <li>关闭:关闭CC防护。</li> <li>开启:开启CC防护。</li> <li>说明         <ul> <li>有Web业务且支持完整HTTP协议栈的客户端才能使用CC防护。因为CC防护采用"重定向"或"重定向+验证码"模式。如果客户端不支持,建议关闭CC防护。</li> </ul> </li> </ul>                                                                       |
| HTTP请求速<br>率 | 仅当"CC防护"为"开启"时,需要设置此参数。<br>该参数用于防御对网站的大量恶意请求,当网站HTTP请求速率达到<br>所设参数时触发CC防护。一般情况下,如果防护弹性IP地址,建议<br>该参数值不大于5000,如果防护弹性负载均衡,则可以选择较大的<br>值。<br>建议设置为所部署业务平均每秒能处理的HTTP请求个数。Anti-<br>DDoS检测到的总请求数量超过设置的"HTTP请求速率"时,会自<br>动开启流量清洗。参数值过大会导致CC防护不能及时触发。 |

步骤7 单击 "OK",完成默认防护策略的设置。

默认防护策略设置完成后,新购买的公网IP均按照默认防护策略启动防护。若需要调整防护策略,请参见配置Anti-DDoS防护策略。

----结束

#### 关闭手动设置的默认防护策略

若新购买的公网IP不需要按照手动设置的默认防护策略开启防护,您可以关闭手动设置的默认防护策略。关闭后,新购买的弹性公网IP,自动开启Anti-DDoS的"默认防护"模式的DDoS攻击防护。

- **步骤1** 单击页面左上方的 , 选择 "安全与合规 > Anti-DDoS流量清洗", 进入Anti-DDoS 服务管理界面。
- 步骤2选择"公网IP"页签,单击"设置默认防护策略",如图1-3所示。

图 1-3 设置默认防护策略

| 公网IP 拦截报告 告誓通知  |                               |                                                   |                      |
|-----------------|-------------------------------|---------------------------------------------------|----------------------|
| 设置默认防护策略 全部开启防护 |                               |                                                   | 所有防护状态 ▼ 済組入公网IP Q C |
| 公网IP 1F         | 防护状态                          | 防护设置                                              | 操作                   |
| 21              | 正常 (我认为34)                    | 法最端限制语 120 Mbps<br>CCIDIP <b>关闭</b><br>HTTP游求速率 - | 査問会が提示 しかい記述         |
| 45              | <ul> <li>正常(取以約34)</li> </ul> | 流風溃決網鑽 120 Mbps<br>CC防約 关闭<br>HTTP请求选案            | 査者监対探索(防护设置          |

- **步骤3** 在弹出的设置默认防护策略窗口中,勾选"手动设置",关闭手动设置的默认防护策略,如<mark>图</mark>1-4所示。
  - 当"防护设置"勾选为"默认防护"时,"流量清洗阈值"默认为"120Mbps", "CC防护"为"关闭"状态。

图 1-4 关闭手动设置的默认防护策略

| 设置默认陈  | 访护策略          | × |
|--------|---------------|---|
| 防护设置   | ● 默认防护 ○ 手动设置 |   |
| 流量清洗阈值 | 120 Mbps (?)  |   |
| CC防护   | 关闭            |   |
|        | 确定取消          |   |

步骤4 单击"确定",关闭手动设置的默认防护策略。

关闭手动设置的默认防护策略后,新购买的公网IP按照"默认防护"开启DDoS攻击防护。

# **2** <sub>查看公网 IP</sub>

#### 操作场景

该任务指导用户查看公网IP。

#### 须知

- 购买了公网IP后,自动开启Anti-DDoS"默认防护"。开启Anti-DDoS防护后,即可对开启防护的IP地址提供DDoS攻击保护。
- 开启Anti-DDoS防护后,不允许关闭。

#### 前提条件

- 已获取管理控制台的登录帐号与密码。
- 登录帐号已购买公网IP。

#### 操作步骤

- 步骤1 登录管理控制台。
- **步骤2** 单击管理控制台左上角的 <sup>②</sup> ,选择区域或项目。
- 步骤3 单击页面左上方的 ── ,选择"安全与合规 > Anti-DDoS流量清洗",进入Anti-DDoS 服务管理界面。

#### 图 2-1 Anti-DDoS 流量清洗

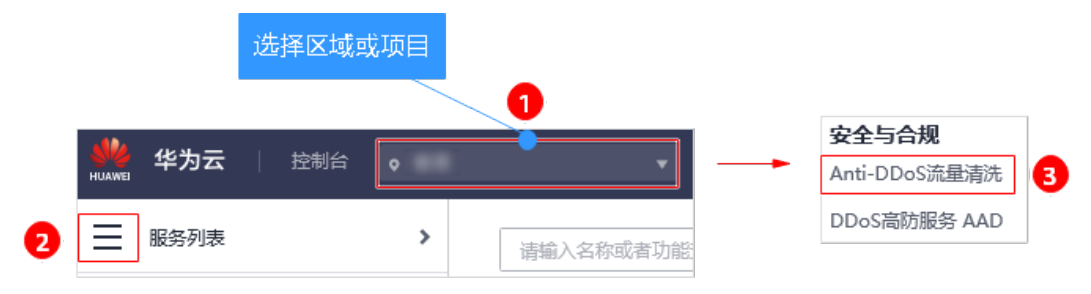

步骤4 选择"公网IP"页签,查看公网IP,参数说明如表2-1所示。

#### 图 2-2 查看公网 IP

| 公网IP 拦截报告 告警通知 |                   |                                                                        |                 |
|----------------|-------------------|------------------------------------------------------------------------|-----------------|
| 全部开启防护         |                   |                                                                        | 所有防护状态 ▼        |
| 公网IP JF        | 防护状态              | 防护设置                                                                   | 操作              |
|                | ⊘ E%              | 流量消洗调查 300 Mbps<br>CCI359 开 <del>间</del><br>HTTP请求速率 100 gps           | ※若加2010年 100-02 |
|                | ⊘ IF <sup>#</sup> | <ul> <li>完量消洗调值 100 Mbps</li> <li>CCI放护 关闭</li> <li>HTP请犬逐率</li> </ul> | 重要認治研末(約422度    |

#### 🗋 说明

- 全部开启防护:单击"全部开启防护",为当前区域下所有未开启防护的公网IP开启Anti-DDoS防护。
- 开启Anti-DDoS"默认防护"后,当检测到报文总流量达到120Mbps时,触发流量清洗功能。如果需要配置Anti-DDoS的防护策略,可以修改防护参数,详细操作请参见配置Anti-DDoS防护策略。
- Anti-DDoS最高提供500Mbps的DDoS攻击防护。系统会对超过黑洞阈值的受攻击公网IP进行 黑洞处理,正常访问流量会丢弃;对于可能会遭受超过500Mbps流量攻击的应用,建议您购 买华为云DDoS高防服务,提升防护能力。
- 在"所有防护状态"搜索框中选择防护状态,"公网IP"界面将只显示对应状态的公网IP。
- 在搜索框中输入公网IP或公网IP的关键字,单击 <sup>Q</sup> 或 <sup>C</sup>,可以搜索指定的公网IP。

#### **表 2-1** 参数说明

| 参数名称 | 说明                                                                |
|------|-------------------------------------------------------------------|
| 公网IP | Anti-DDoS防护的公网IP地址。                                               |
|      | <b>况明</b><br>如果公网IP已开启Anti-DDoS防护,单击公网IP,可以跳转至该公网IP<br>的"监控报表"页面。 |
| 防护状态 | 公网IP的防护状态,包括:                                                     |
|      | ● 正常                                                              |
|      | ● 设置中                                                             |
|      | • 未开启                                                             |
|      | ● 清洗中                                                             |
|      | ● 黑洞中                                                             |

## **3** 开启告警通知

#### 操作场景

为Anti-DDoS开启告警通知后,当公网IP受到DDoS攻击时用户会收到提醒消息(通知 方式由用户设置,短信、邮件等)。否则,无论DDoS攻击流量多大,用户都只能登录 管理控制台自行查看,无法收到报警信息。

#### 前提条件

- 已获取管理控制台的登录帐号与密码。
- 登录帐号已购买公网IP。

#### 操作步骤

- 步骤1 登录管理控制台。
- **步骤2** 单击管理控制台左上角的 <sup>②</sup> ,选择区域或项目。
- **步骤3** 单击页面左上方的 ,选择 "安全与合规 > Anti-DDoS流量清洗",进入Anti-DDoS 服务管理界面。

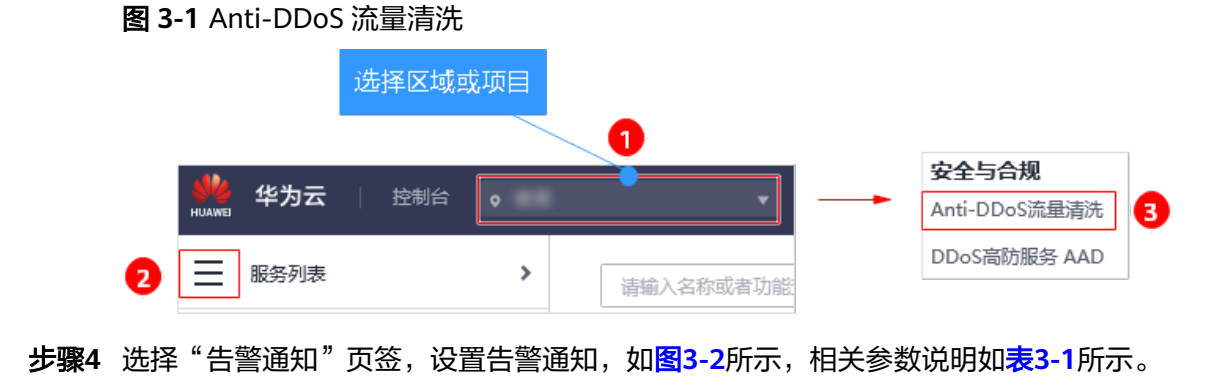

#### **图 3-2** 设置告警通知

| 公网IP    | 拦截报告 告警通知                       |
|---------|---------------------------------|
|         |                                 |
| 告警通知有可能 | 能被当成垃圾信息而拦截,如未收到告警通知,请确认是否被拦截。  |
| 告警通知开关  |                                 |
| 消息通知主题  | Iz         ▼         C 查看消息通知主题 |
|         | 卜拉框只展示订阅状态为"已确认"的消息通知王题。        |
| 应用      |                                 |

#### 表 3-1 设置告警通知

| 参数名称   | 说明                                              | 示例 |
|--------|-------------------------------------------------|----|
| 告警通知开关 | 开启或关闭告警通知,说明如下:                                 | 0  |
|        | • 〇: 开启状态。                                      |    |
|        | • ① : 关闭状态。                                     |    |
|        | 如果告警通知为关闭状态,单击〇〇〇,将告警通知状                        |    |
|        | 态设置为                                            |    |
| 消息通知主题 | 可以选择使用已有的主题,或者单击"查看消息通知主题"创建新的主题。               | -  |
|        | 更多关于主题的信息,请参见 <b>《消息通知服务用户指</b><br><b>南 》</b> 。 |    |

#### 步骤5 单击"应用",开启告警通知。

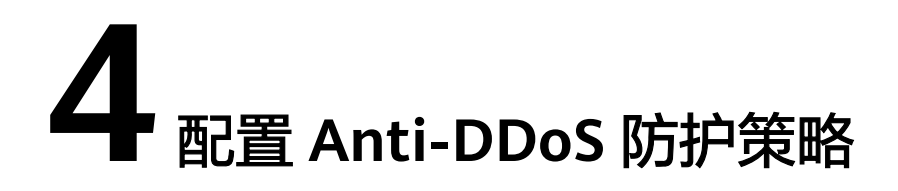

#### 操作场景

开启Anti-DDoS防护后,用户在使用过程中可以根据实际情况调整Anti-DDoS防护策略。

#### 前提条件

已获取管理控制台的登录帐号与密码。

#### 操作步骤

- 步骤1 登录管理控制台。
- **步骤2** 单击管理控制台左上角的 <sup>②</sup> ,选择区域或项目。
- - 图 4-1 Anti-DDoS 流量清洗

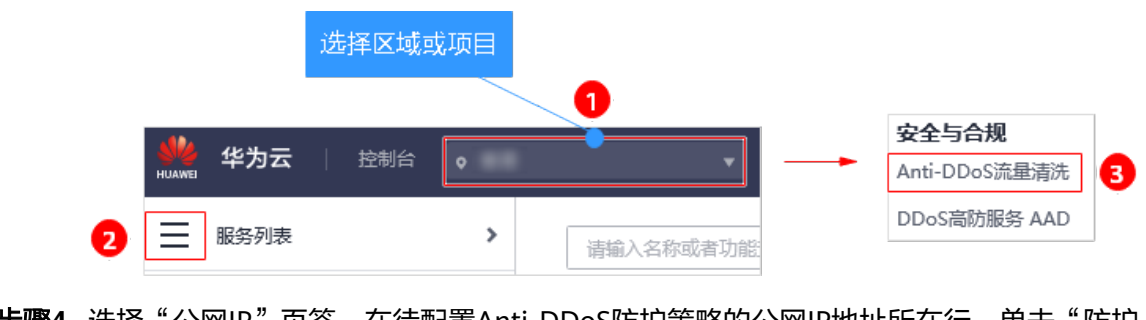

步骤4 选择"公网IP"页签,在待配置Anti-DDoS防护策略的公网IP地址所在行,单击"防护设置"。

#### **图 4-2** 防护设置

| 公网IP 拦截报告 告醫通知 |      |                                                 |                       |
|----------------|------|-------------------------------------------------|-----------------------|
| 全部开扁防护         |      |                                                 | 所有助护状态         ▼      |
| 公网IP JF        | 防护状态 | 防护设置                                            | 操作                    |
|                | ○ E* | 流振演测画图 300 Mbps<br>CCI防P 开會<br>HTTP能沉迷率 100 qps | 重要症性保存                |
|                | ● 正常 | 流量消洗调查 100 Mbps<br>CC协护 <b>关闭</b><br>HTTP请火速率   | <b>豊智士的祝奈</b> (約4)42世 |

步骤5 在"防护设置"对话框中,修改相应的参数,如<mark>图4-3</mark>所示,参数说明如表4-1所示。

| 防护设置       | ×                                                  |
|------------|----------------------------------------------------|
| 公网IP       |                                                    |
| 防护设置       | ○ 默认防护 ● 手动设置                                      |
| 流量清洗阈值 🕐   | 300 Mbps 💌                                         |
| CC防护 ⑦     | <ul> <li>开启</li> <li>关闭</li> </ul>                 |
| HTTP请求速率 ⑦ | 100 qps ▼<br>请根据网站正常访问量选择参数。参数过大会导致CC防护不能及时触<br>发。 |
|            | 确定取消                                               |

**图 4-3** 防护设置

#### **表 4-1** 参数说明

E.

| 参数                                    | 说明                                                                                                    |
|---------------------------------------|----------------------------------------------------------------------------------------------------|
| 防护设置                                  | <ul> <li>默认防护:此模式下,"流量清洗阈值"默认为"120Mbps",<br/>即当实际业务的UDP(User Datagram Protocol)流量大于<br/>120Mbps或者TCP(Transmission Control Protocol)流量大于<br/>35000pps时,将触发流量清洗,Anti-DDoS将拦截攻击流量。</li> </ul> |
|                                       | <ul> <li>手动设置:此模式下,可按照实际业务流量设置"流量清洗阈<br/>值"和开启"CC防护"。</li> </ul>                                                                                                    |
|                                       | 说明                                                                                                    |
|                                       | <ul> <li>Mbps=Mbit/s即兆比特每秒(1,000,000bit/s), Million bits per second<br/>的缩写,是一种传输速率单位,指每秒传输的位(比特)数量。</li> </ul>                                                                            |
|                                       | <ul> <li>PPS(Packets Per Second,简称PPS),是常用的网络吞吐率的单位,即<br/>每秒发送多少个分组数据包,网络的性能通常用吞吐率(throughput)这<br/>个指标来衡量。</li> </ul>                                                                     |
| 流量清洗阈                                 | Anti-DDoS检测到IP的入流量超过该阈值时,触发流量清洗。                                                                                                    |
| ///////////////////////////////////// | ● 当"防护设置"为"默认防护"时,"流量清洗阈值"默认为<br>"120Mbps"。                                                                                                    |
|                                       | <ul> <li>当"防护设置"为"手动设置"时,"流量清洗阈值"可按照实际业务流量进行设置,建议设置为与所购买带宽最接近的数值,但不超过购买带宽。</li> </ul>                                                                                                    |
|                                       |                                                                                                    |
|                                       | 当实际业务流量触发流量清洗阈值时,Anti-DDoS仅拦截攻击流量;当实际业<br>务流量未触发流量清洗阈值时,无论是否为攻击流量,都不会进行拦截。                                                                                                    |
|                                       | 请按照实际业务访问流量选择参数。建议选择与所购买带宽最接近的数值,<br>但不超过购买带宽。                                                                                                    |
| CC防护                                  | ● 关闭:关闭CC防护。                                                                                                    |
|                                       | ● 开启:开启CC防护。                                                                                                    |
|                                       |                                                                                                    |
|                                       | 有Web业务且支持完整HTTP协议栈的客户端才能使用CC防护。因为CC防<br>护采用"重定向"或"重定向+验证码"模式。如果客户端不支持,建议<br>关闭CC防护。                                                                                                    |

| 参数           | 说明                                                                                                    |
|--------------|----------------------------------------------------------------------------------------------------|
| HTTP请求速<br>率 | 仅当"CC防护"为"开启"时,需要设置此参数。单位为"qps",<br>即每秒查询率(Query Per Second),是对一个特定的查询服务器<br>在规定时间内所处理流量多少的衡量标准,在因特网上,作为域名<br>系统服务器的机器的性能经常用每秒查询率来衡量。 |
|              | 该参数用于防御对网站的大量恶意请求,当网站HTTP请求速率达到<br>所设参数时触发CC防护。一般情况下,如果防护弹性IP地址,建议<br>该参数值不大于5000,如果防护弹性负载均衡,则可以选择较大的<br>值。                           |
|              | 建议设置为所部署业务平均每秒能处理的HTTP请求个数。Anti-<br>DDoS检测到的总请求数量超过设置的"HTTP请求速率"时,会自<br>动开启流量清洗。参数值过大会导致CC防护不能及时触发。                                   |
|              | • 实际HTTP请求速率低于设置的数值时,用户所部署的业务能够处<br>理所有的HTTP请求,不需要Anti-DDoS的参与。                                                                       |
|              | • 实际HTTP请求速率等于或高于设置的数值时,Anti-DDoS会触发<br>CC防护,对每个请求进行分析检查,会影响正常请求的响应速<br>度。                                                            |

**步骤6**单击"确定",保存配置。

# **5** 查看监控报表

#### 操作场景

用户可以查看单个公网IP的监控详情,包括当前防护状态、当前防护配置参数、24小时的流量情况、24小时的异常事件等。

#### 前提条件

已获取管理控制台的登录帐号与密码。

#### 操作步骤

- 步骤1 登录管理控制台。
- **步骤2** 单击管理控制台左上角的 <sup>②</sup> ,选择区域或项目。
- - 图 5-1 Anti-DDoS 流量清洗

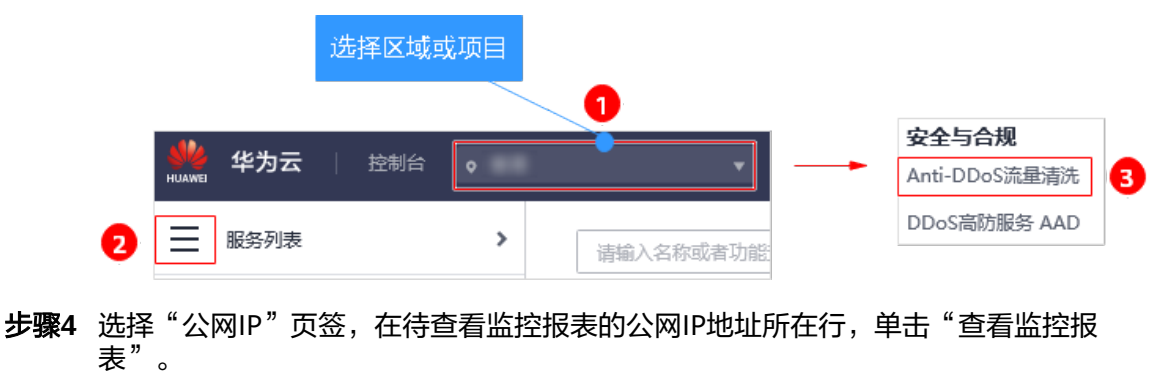

#### **图 5-2** 查看监控报表

| 公開ドービー推殺者 音響通知 |      |                                                   |                                                      |
|----------------|------|---------------------------------------------------|------------------------------------------------------|
| 全部开启防护         |      |                                                   | 所有助护状态         ▼         语绘入公网IP         Q         C |
| 公用IP 1F        | 防护状态 | 防护设置                                              | 操作                                                   |
|                | C IF | 洗血病洗碗值 300 Mbps<br>CCID100 开展<br>HTTP语求逐渐 100 qps | <b>建整</b> 型的任果<br>的产品集                               |
|                | IF:  | 流漏潮洗潮道 100 Mbps<br>CC防护 关闭<br>HTTP请求速率            | 金岩盆地探索 (約)必要                                         |

- 步骤5 在"监控报表"页面,可以查看该公网IP报表的详细指标,如图5-3和图5-4所示。
  - 可查看包括当前防护状态、当前防护配置参数、24小时流量情况、24小时异常事件等信息。
  - 24小时防护流量数据图,以5分钟一个数据点描绘的流量图,主要包括以下方面:
    - 流量图展示所选云服务器的流量情况,包括服务器的正常入流量以及攻击流量。
    - 报文速率图展示所选云服务器的报文速率情况,包括正常入报文速率以及攻击报文速率。
  - 近1天内攻击事件记录表:近1天内云服务器的DDoS事件记录,包括清洗事件和黑洞事件。

#### 图 5-3 查看流量监控报表

|                                                                                         | ○ 防护信息                                | 防护设置         |
|-----------------------------------------------------------------------------------------|---------------------------------------|--------------|
| 公同IP                                                                                    | 防护状态                                  | 120 Mbps<br> |
| 监控时间 2020/03/18 16:54:43 GMT+08:00 2020/03/19 16:49:43 GMT+08:00                        |                                       | F C          |
| 流量 报文速率                                                                                 |                                       |              |
| ■ 正常入浜量 ■ 攻击流量<br>Kbps<br>5<br>4<br>3<br>2<br>1                                         |                                       |              |
| 0<br>16:54:43 18:24:43 19:54:43 21:24:43 22:54:43 00:24:43 01:54:43 03:24:43 (<br>870 ( | A A A A A A A A A A A A A A A A A A A | :24:43       |
| 开始时间                                                                                    | 状态                                    |              |

#### 图 5-4 查看报文速率监控报表

|                                                                         | ◎ 防护信息 防护设                                                                              | 置  |
|-------------------------------------------------------------------------|-----------------------------------------------------------------------------------------|----|
| 公期中                                                                     |                                                                                         | ps |
| 监控时间 2020/03/18 16:54:43 GMT+08:00 2020/03/19 16:49:43 GMT+0            | ٥:00 ف                                                                                  | С  |
| 流量 报文速率                                                                 |                                                                                         |    |
|                                                                         |                                                                                         |    |
| pps                                                                     |                                                                                         |    |
| 8                                                                       |                                                                                         |    |
| 6                                                                       |                                                                                         |    |
| 0                                                                       |                                                                                         |    |
| 4                                                                       |                                                                                         |    |
| 2                                                                       |                                                                                         |    |
|                                                                         | A A MA A A A                                                                            |    |
| 0 16:54:43 18:24:43 19:54:43 21:24:43 22:54:43 00:24:43 01:54:43 03:24: | A ANIMULA<br>43 04:54:43 06:24:43 07:54:43 09:24:43 10:54:43 12:24:43 13:54:43 15:24:43 | L  |
|                                                                         | 区 (GMT+08:00)                                                                           |    |
|                                                                         |                                                                                         |    |
| 开始时间 结束时间                                                               | 状态                                                                                      |    |

#### 🛄 说明

- 单击 📩 ,可以将监控报表下载到本地,查看公网IP报表的详细指标信息。
- 在报文速率监控报表页面,单击 <sup>2</sup> 攻击报文速率 或 正常入报文速率,报表中将只显示 "攻击报文速率"或"正常入报文速率"信息。

# **6** 查看拦截报告

#### 操作场景

查看用户所有公网IP地址的防护统计信息,包括清洗次数、清洗流量,以及公网IP被攻击次数Top10和共拦截攻击次数。

#### 前提条件

已获取管理控制台的登录帐号与密码。

#### 操作步骤

- 步骤1 登录管理控制台。
- **步骤2** 单击管理控制台左上角的 <sup>②</sup> ,选择区域或项目。
- 步骤3 单击页面左上方的 ── ,选择"安全与合规 > Anti-DDoS流量清洗",进入Anti-DDoS 服务管理界面。
  - 图 6-1 Anti-DDoS 流量清洗

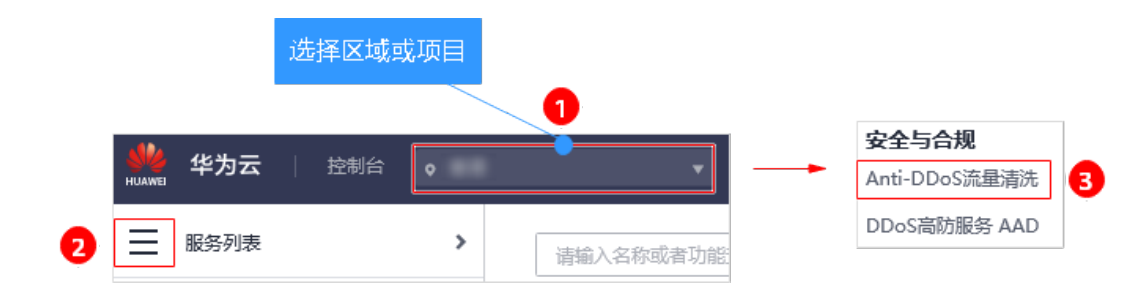

步骤4 选择"拦截报告"页签,可以查看用户所有公网IP地址的防护统计信息,如图6-2所示。

可通过选择"周报日期"来查看固定日期内的安全报告,查看时间范围为一周,支持 查询前四周统计数据,包括清洗次数、清洗流量,以及公网IP被攻击次数Top10和共拦 截攻击次数。

#### 图 6-2 查看拦截报告

| 公MIP 拦截报告      | 告警通知                    |                     |            |              |   |
|----------------|-------------------------|---------------------|------------|--------------|---|
| 周报日期 2020/03/1 | 6 - 2020/03/19 💌        |                     |            |              | Ŧ |
| DDoS防护趋势图      |                         |                     |            | TOP10被攻击公网IP |   |
| 1              |                         |                     |            |              |   |
|                |                         |                     |            | 、》<br>无记录    |   |
| 0              |                         |                     |            |              |   |
| 2020/03/16     | 2020/03/17<br>时区 (GMT+0 | 2020/03/18<br>8:00) | 2020/03/19 |              |   |
| 清洗流量峰值统计       | ŀ                       |                     |            |              |   |
| ▋ 清洗流量峰值       |                         |                     |            |              |   |
| Mbps           |                         |                     |            |              |   |
| 0.8            |                         |                     |            |              |   |
| 0.6            |                         |                     |            |              |   |
| 0.4            |                         |                     |            |              |   |
| 0.2            |                         |                     |            |              |   |
| 0 2020/03/16   |                         | 2020/03/18          | 2020/03/19 |              |   |
|                |                         | *                   |            |              |   |

#### 🛄 说明

单击 📩 ,可以将拦截报表下载到本地,查看固定日期内的防护统计信息。

## **7** 权限管理

### 7.1 创建用户并授权使用 Anti-DDoS

如果您需要对您所拥有的Anti-DDoS进行精细的权限管理,您可以使用<mark>统一身份认证</mark> <mark>服务</mark>(Identity and Access Management,简称IAM ),通过IAM,您可以:

- 根据企业的业务组织,在您的华为云帐号中,给企业中不同职能部门的员工创建 IAM用户,让员工拥有唯一安全凭证,并使用Anti-DDoS资源。
- 根据企业用户的职能,设置不同的访问权限,以达到用户之间的权限隔离。
- 将Anti-DDoS资源委托给更专业、高效的其他华为云帐号或者云服务,这些帐号 或者云服务可以根据权限进行代运维。

如果华为云帐号已经能满足您的要求,不需要创建独立的IAM用户,您可以跳过本章 节,不影响您使用Anti-DDoS服务的其它功能。

本章节为您介绍对用户授权的方法,操作流程如图7-1所示。

#### 前提条件

给用户组授权之前,请您了解用户组可以添加的Anti-DDoS权限,并结合实际需求进行选择,Anti-DDoS支持的系统权限,请参见:Anti-DDoS系统权限。

#### 示例流程

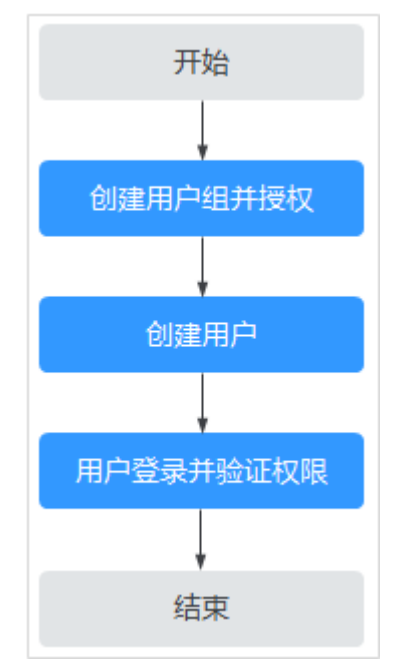

#### 图 7-1 给用户授权服务权限流程

#### 1. 创建用户组并授权。

在IAM控制台创建用户组,并授予Anti-DDoS服务的管理员权限"Anti-DDoS Administrator"。

#### 2. 创建用户并加入用户组。

在IAM控制台创建用户,并将其加入1中创建的用户组。

#### 3. 用户登录并验证权限。

新创建的用户登录控制台,切换至授权区域,验证权限:

在"服务列表"中选择除Anti-DDoS服务外的任一服务,若提示权限不足,表示 "Anti-DDoS Administrator"已生效。

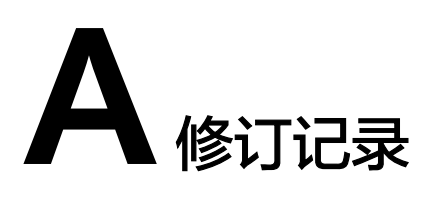

| 发布日期       | 修改说明                                              |
|------------|---------------------------------------------------|
| 2021-10-09 | 第九次正式发布。<br><mark>配置Anti-DDoS防护策略</mark> ,更新界面截图。 |
| 2021-08-06 | 第八次正式发布。<br>修改管理控制台入口描述。                          |
| 2020-08-25 | 第七次正式发布。<br>新增 <mark>设置默认防护策略</mark> 。            |
| 2020-04-08 | 第六次正式发布。<br>更新界面截图。                               |
| 2020-01-07 | 第五次正式发布。<br><mark>配置Anti-DDoS防护策略</mark> ,补充参数说明。 |
| 2019-12-16 | 第四次发布。<br>国际站域名切换。                                |
| 2019-11-21 | 第三次发布。<br>图片增加图标题及固定文档ID。                         |
| 2018-01-19 | 第二次正式发布。<br><mark>开启告警通知</mark> ,告警通知界面优化。        |
| 2017-12-31 | 第一次正式发布。                                          |